## نحوه اتصال به كانال وبيناري موسسه تحقيقات علوم دامي كشور

روش اول برای موبایل: از طریق سایت تاک دانلود اپلیکیشن انجام می شود و بر روی گوشی نصب میگردد. http://agritak.ir/HomePage.aspx?TabID=30619&Site=agritak&Lang=fa-IR

روش دوم برای کامپیوتر: اگر میخواهید از طریق لپ تاپ یا کامپیوتر شخصی خود به نسخهی تحت وب تاک دسترسی یابید، کافی است به آدرس http://web.agritak.ir مراجعه کرده و درست مانند اپلیکیشن، با آن کار کنید.

## مراحل اتصال:

**1- وارد کردن شماره تلفن** 

|                                                                      | Tak                                         |
|----------------------------------------------------------------------|---------------------------------------------|
| لطفاً نام کشور خود را انتخاب<br>بدون صفر ابتدایی آن وارد نما<br>کشور | شماره تلفی کامل خود را<br>بد                |
| an                                                                   |                                             |
| شماره تلفن<br>                                                       | 25<br>[<br>[<br>89]                         |
| شماره تلقن خالی است                                                  |                                             |
|                                                                      |                                             |
|                                                                      | الرمی بری<br>به اصله میں بیا الکر فول آیندو |
|                                                                      | تاريخ انتشار 2026 © لمامي حقوق محفوظ است.   |

۲- کد ارسال شده به تلفن همراه را در این بخش وارد میکنیم

|       | Tak →                                                                                                    |
|-------|----------------------------------------------------------------------------------------------------|
|       | وبرایش شماره تناین<br>ما کدی را برای شما از طریق بیامک و برنامه تلک لرسال<br>کردهایم. لطفا آن را بررسی و میس در زیر وارد نمایید.<br>گد خود را وارد تمایید. |
| ALSN. | ارسال کد بعد از: ۵۵-۵۵ (بعدی)                                                                                                    |

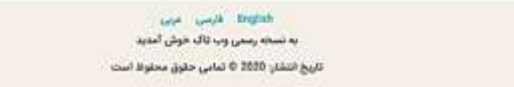

**3- پیام خوش آمدید به تاک ظاهر می شود** 

| Non an an an an an an an an an an an an an                                                                              | • #0 Sect. 0                    | •]@\$         |
|----------------------------------------------------------------------------------------------------|---------------------------------|---------------|
| Do UDOD                                                                                                    | 🐻 📃 تاک                         |               |
|                                                                                                    | C B 🛡 🔇                         |               |
|                                                                                                    | burn ()                         |               |
|                                                                                                    | 🔙 🔤 کانل تخممی کروه تخممی کفتگو | in the second |
|                                                                                                    | ence 🙃 🦉                        | 0 6           |
|                                                                                                    | o Tak Messangar (15)            |               |
| وب                                                                                                    | کار (میں داد <b>ان)</b>         |               |
| به تاک موش آمدید. شما همواره می تواند عکس پروران خود را انتقابه سوده و تم خود<br>را در تمانسانه تمین درهید.<br>و تقابله | مدین منشل<br>D                  |               |
|                                                                                                    | najda 🚥                         |               |
|                                                                                                    | الداري موتند<br>🌚               |               |
|                                                                                                    | o idag Notification             |               |

۴- گزینه discovery را انتخاب میکنیم

| 1 🗄 📾                                                                                                    | تاک                        |
|----------------------------------------------------------------------------------------------------|----------------------------|
|                                                                                                    | تبليغات اصلي تاك           |
|                                                                                                    | easters<br>Auto has a subt |
| 333                                                                                                    | تاك المراء الميشكي         |
|                                                                                                    | 🖄 المال طال الم            |
| 0,2                                                                                                    | بارار کشاوردی              |
| به داده مورش امدین ها مطول میرددید.<br>(به بالنام مورش امدین ها مطول میردادید امان مورش) مورد را تمام مورد و نام طور<br>است. | alas 🛃 alas atalas         |
| Bacad .                                                                                                    | خددان تحصص اشاورزی         |
|                                                                                                    | ورينار هاي الشوروي         |

- **۵- انتخاب گزینه وبینارهای کشاورزی**
- ۶- انتخاب گزینه کانال موسسات و مراکز ملی پژوهشی
- ۷- انتخاب گزینه کانال موسسه تحقیقات علوم دامی کشور

\*\*لازم به ذکر است که ورود کاربران به سیستم وبیناری موسسه نیاز به نام کاربری خاص و کلمه عبور ندارد\*\*